## How to add your mobile number?

1. Log in to the system: https://neptun-web2.tr.pte.hu/hallgato/login.aspx

2. Click on **My data**, then select **Contact information**, after that click on the **Phone numbers** button. Now, you can click on the **New phone number** button.

|                     | My data Instruction                                | n Exan              | ns, grade submission Information Administration De | gree thesis              |  |  |  |
|---------------------|----------------------------------------------------|---------------------|----------------------------------------------------|--------------------------|--|--|--|
|                     | Personal information                               | Contact information |                                                    |                          |  |  |  |
| Contact information |                                                    |                     | Actions: Add to favourites                         |                          |  |  |  |
|                     | settings                                           |                     | Email addresses Addresses URL addresses Pho        | ne numbers Contact perso |  |  |  |
|                     | <u></u>                                            |                     | Phone numbers                                      |                          |  |  |  |
| X                   | Messages                                           | <b>9</b> ×          | Actions: New phone number Delete                   |                          |  |  |  |
| 7                   | <ul><li>Inbox (11)</li><li>Sent messages</li></ul> |                     | Phone number                                       | Туре                     |  |  |  |

3. You should select the Mobile as a type and write in your number. Don't forget to click on the **save button**!

| Contact information       | Phone number type: | Mala |   |
|---------------------------|--------------------|------|---|
| Email addresses Addresses | Phone number:      | MODI |   |
| hone numbers 3            |                    |      | _ |

Make sure that your number is in the **right format** e.g.: +36-70-9990000

(+ before the country code, then "-" for the dialling code then "-" another one for the number itself) After saving make sure it's the **default** one!

| Phone number | Туре   | Default |
|--------------|--------|---------|
| +3630        | Mobile | ✓       |
|              |        |         |

**Please note** that your mobile number can be used for password changing only **from the next day!** 

4. Don't forget to log out:

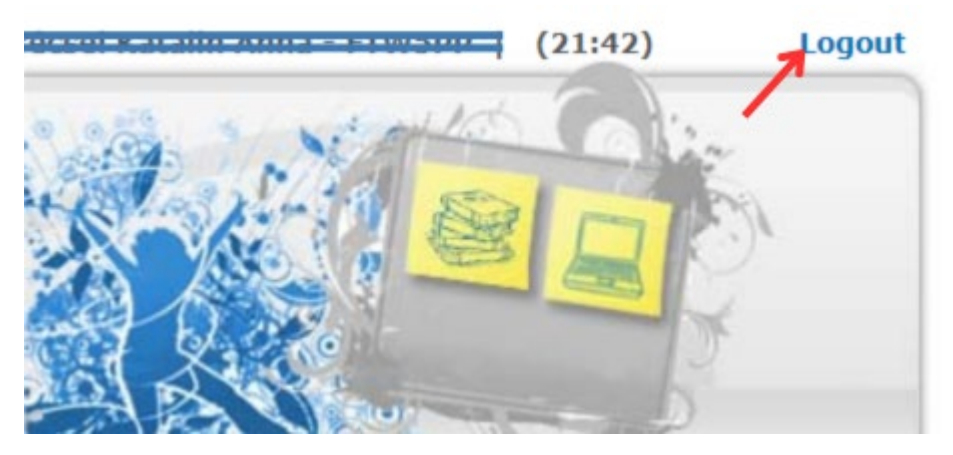